# ALL OPTIONS ON THIS PAGE ARE ALSO CONTAINED IN THE SOFTWARE. FOLLOW THE INSTRUCTIONS ON THIS PAGE AND THE SOFTWARE INSTRUCTIONS AS REQUIRED.

• EXAMINATION OF A PROJECT:

From the "Projects" form of the home page of the software, select a project to examine and validate it by pressing on the "ACCESS" cell. The software displays the cells "RESULTS", "PRICE LIST" and "ORDER" and the products used to carry out the project.

## • ADD PROJECT:

Activate the "ADD" cell of the software home page, identify the project and validate it by pressing "ACCESS". Check the steps to select to form the project. Start the project by pressing "FOUNDATION" and complete it. Open the selected steps and complete them following the software instructions.

## • TRANSFER A PROJECT:

To transfer an existing project to a new site, select this project in the "Projects" form and press "ACCESS". Press the "COPY" cell to reinstall this new project to be renamed on a new site. Tap the wrench icon and complete the project.

## • DISTRIBUTE A PROJECT:

To distribute via the Internet an existing project to a user registered with the software, from the home page press the icon representing a house and the cell "Send the project" by completing this form to transfer it to a subscriber on request.

## • PROJECT STEPS:

Check the steps displayed on the home page allowing you to build the desired project. The selected stages will be displayed at the top of the home page and the unselected ones will be eliminated.

#### • ADD A PART:

Press on the "INTERIOR PARTS" step of the software home page. Activate the "ADD" cell and identify this part. Enter the dimension of the room. Choose the installation floor of this part. Choose from the options in the sections of this step that add, cancel or modify products to complete this part.

#### • PANELS TO ADD TO THE ROOF:

Open the software and press "Add" then "NEW PANELS" and "PANEL DIMENSIONS" and complete by following the software instructions. Several options are available to you to complete the roof.

#### • STRUCTURE MODIFICATIONS:

Follow the instructions to add, modify or remove certain products from the project structure. For example, choose the step (Garage), activate the section of this step (Ceiling), and its sub-section (Blown wool), then validate the option (Factor R/40). The software will send a default purchase order to a supplier asking them to install a known amount of R/40 blown wool on the garage ceiling surface.

#### • MODIFICATION OF ROOMS:

According to the needs, with each click of the user the software changes the painting of the walls, the category of gypsum, the floor covering, the heating, the doors etc.

#### • PURCHASE ORDER:

Display all purchase orders using the master price list integrated into the software and updated daily. The master price list modified by the user and adjusted by different suppliers forms a local price list displaying new prices

#### • VIDEO TRAINING:

The software contains videos demonstrating the installation of several categories of products (mineral wool, siding, gypsum, paint, cabinets, etc.). On the home page of the software, a black dot is displayed accompanied by a question mark. Click this icon and select a video to watch and listen to.